## Symfony (シンフォニー)

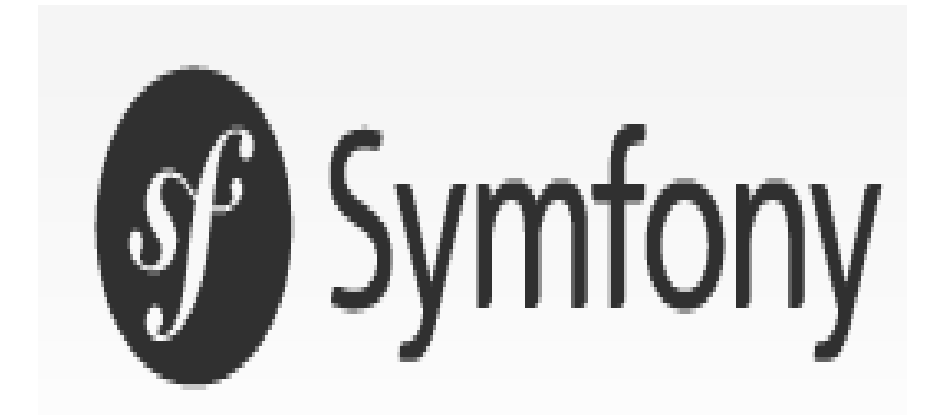

2011/4/24 作成 佐野 尚之

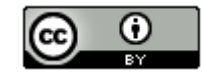

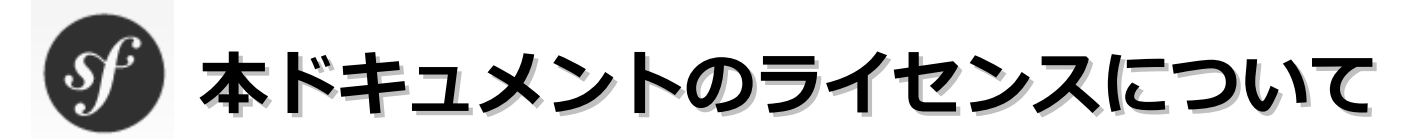

この作品は、クリエイティブ・コモンズのAttribution 3.0 Unportedライセンスの下でライ センスされています。

この使用許諾条件を見るには、http://creativecommons.org/licenses/by/3.0/をチェック するか、クリエイティブ・コモンズに郵便にてお問い合わせください。

住所は: 171 Second Street, Suite 300, San Francisco, California 94105, USA です。

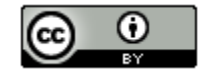

原作者のクレジット(氏名、作品タイトルとURL)を表示することを守れば、改変はもちろん、 営利目的での二次利用も許可される最も自由度の高いCCライセンス。

http://creativecommons.jp/

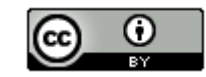

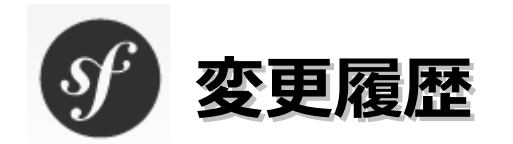

#### ■第1版

2011/4/24

- オープンソースの「LibreOffice 3.3.1」を使用して作成
  - ・Webブラウザは「Firefox」を使用
  - ・圧縮ファイルの解凍はフリーソフトの「Lhaplus」を使用
  - ・一部の操作でフリーソフトの「サクラエディタ」を使用

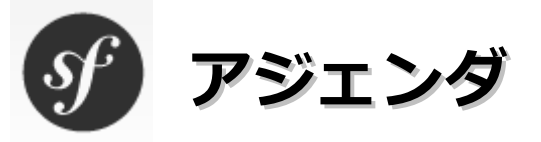

| ・OS、開発環境などの対象バージョン・・・・・・・・・・・・・・・・                 | 5         |
|----------------------------------------------------|-----------|
| ・各ソフトウェアのインストール先 および 作業フォルダについて・・・・                | 6         |
| ・Symfonyの特徴・・・・・・・・・・・・・・・・・・・・・・・・・・・・・・・・・・・・    | 7         |
| ・環境構築・・・・・・・・・・・・・・・・・・・・・・・・・・・・・・・・・・・           | 8         |
| • HelloWorld • • • • • • • • • • • • • • • • • • • | 18        |
| ・日本Symfonyユーザー会について・・・・・・・・・・・・・・2                 | <u>22</u> |
| ・書籍/オンラインドキュメント・・・・・・・・・・・・・・2                     | 23        |
| ・参考情報・・・・・・・・・・・・・・・・・・・・・・・・・・2                   | 24        |

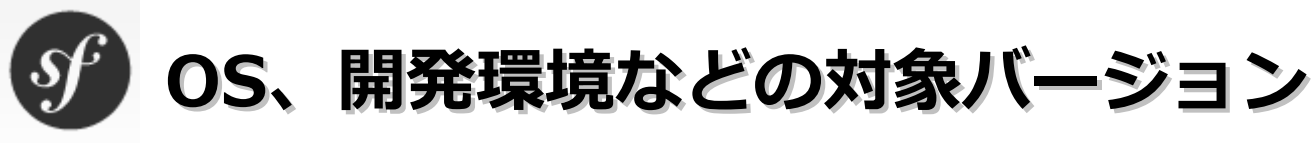

### ■ O S

Windows 7 Home Premium(32bit版)

- ■開発環境
  - ・サクラエディタ 1.6.6.0
  - ・XAMPP(ザンプ) 1.7.4
  - symfony 1.4

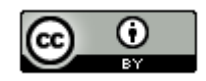

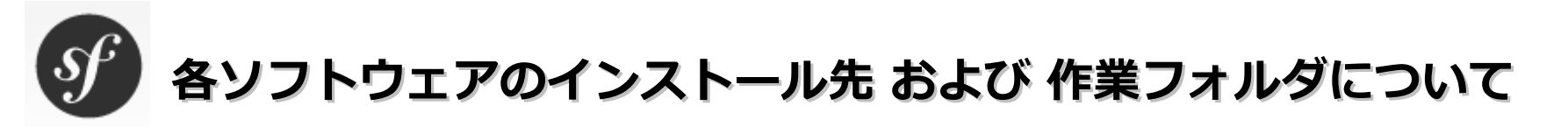

本ドキュメントの指定通りの場所ではなくても問題はあ りません。別のドライブやフォルダにインストールした 場合は、ドライブ名やフォルダ名を読み替えてインス トール後の設定を行ってください。

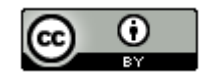

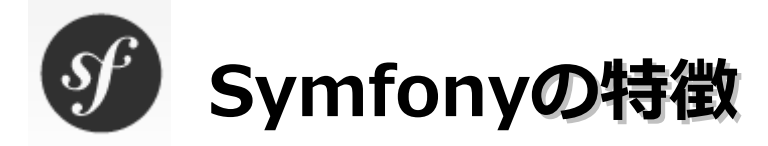

- ・フランスSensio Labs社が開発するオープンソースのPHPウェブアプリケーションフレームワーク。
- ・小規模な開発から大規模な開発までカバーできる。
- ・Ruby on RailsライクなMVC構成。
- ・オブジェクト指向。
- ・組み込みのORマッパー(Doctrine/Propel)
- ・組み込みのテストフレームワーク(lime)
- ・柔軟なルーティングフレームワーク。
- ・書籍は少ないがドキュメントが充実している(日本語訳が結構ある)

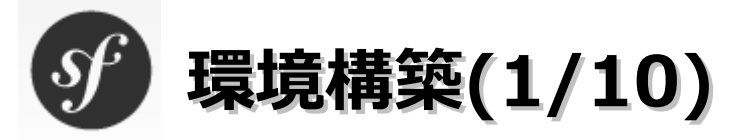

## ■XAMPPのインストール

・インストール方法は「http://www.apachefriends.org/jp/xampp-windows.html」を参照。

# ■Symfonyのインストール

(1) ブラウザを起動してhttp://www.symfony-project.org/installationにアクセスします。

(2) symfony 1.4のSandbox(zip)をクリックします。

| symfony <u>1.4</u>                                                  |      |  |  |  |  |
|---------------------------------------------------------------------|------|--|--|--|--|
| <u>Stable</u>                                                       |      |  |  |  |  |
| 11/2009                                                             |      |  |  |  |  |
| 1.4.11                                                              |      |  |  |  |  |
| 3 years                                                             |      |  |  |  |  |
| >= 5.2.4                                                            |      |  |  |  |  |
| Propel: 1.4<br>Doctrine: 1.2                                        |      |  |  |  |  |
| 11/2012                                                             |      |  |  |  |  |
| Changelog for 1.                                                    | 4.×  |  |  |  |  |
| Documentation                                                       |      |  |  |  |  |
| Detailed instructi                                                  | ions |  |  |  |  |
| Source <u>.tgz</u> , <u>.zip</u><br>Sandbox <u>.tgz</u> , <u>.z</u> | tip  |  |  |  |  |

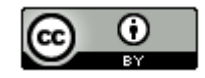

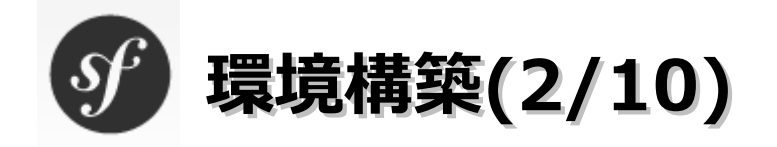

## (3)「OK」ボタンをクリックします。

| sf_sandbox_1_4.zip を開く                            |
|---------------------------------------------------|
| 次のファイルを開こうとしています:                                 |
| 🔯 sf_sandbox_1_4.zip                              |
| ファイルの種類: Compressed (zipped) Folder               |
| ファイルの場所: http://www.symfony-project.org           |
| このファイルをどのように処理するか選んでください                          |
| ○ プログラムで開く( <u>0</u> ): Lhaplus Version 1.57 (既定) |
| <ul> <li>ファイルを保存する(<u>S</u>)</li> </ul>           |
| 今後この種類のファイルは同様に処理する(A)                            |
|                                                   |
| OK キャンセル                                          |

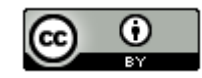

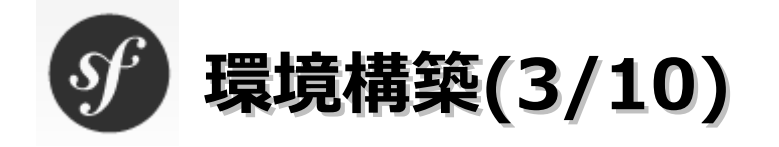

(4)「sf\_sandbox\_1\_4.zip」を選択し、右クリックメニューの「保存フォルダを開く」を選択 します。

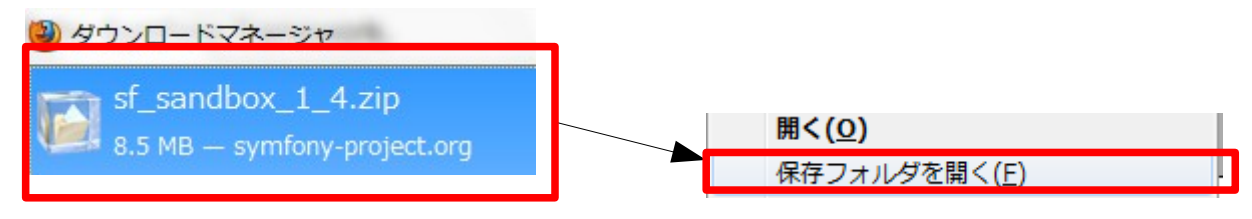

(5)保存フォルダが表示されたら[sf\_sandbox\_1\_4.zip]を選択一右クリックー 「解凍」 – 「ここに解凍」を選択します。

(フリーソフトのLhaplusをインストールしているため、上記の操作が可能になっています。)

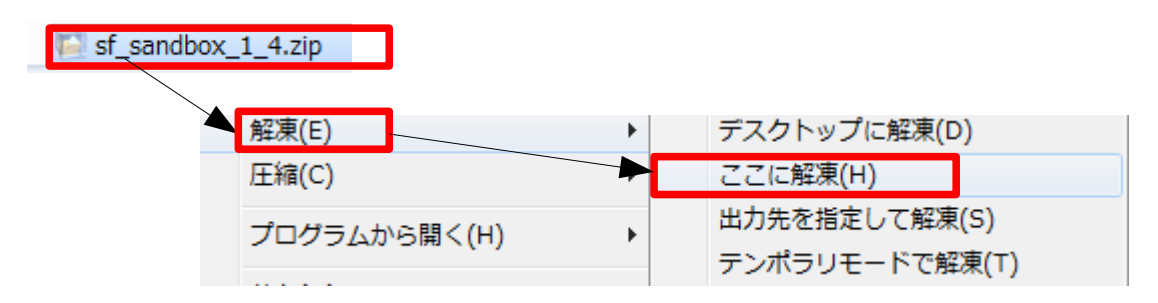

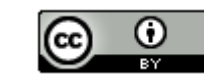

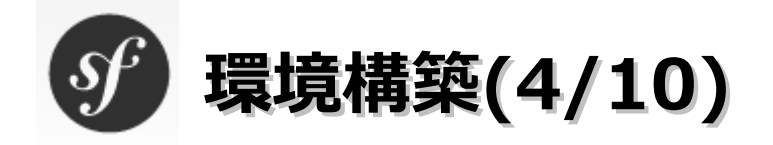

(6) 解凍処理が完了するとsf\_sandboxフォルダが作成されます。右クリックー「切り取り」を選択します。その後にエクスプローラを起動して「C:¥xampp¥htdocs」を 選択し、右クリックー「貼り付け」を選択します。

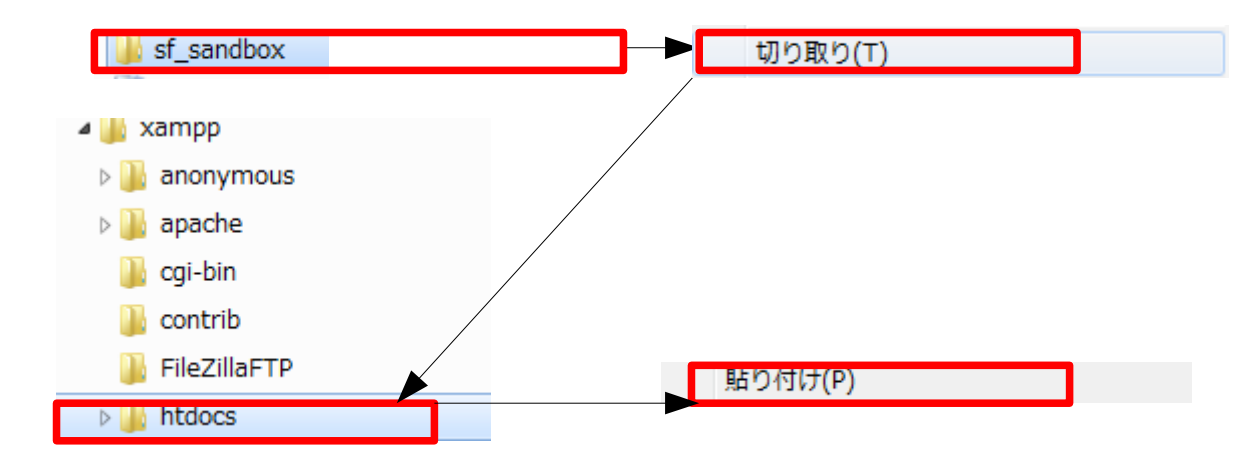

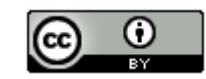

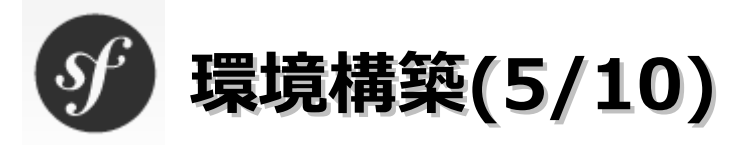

## (7) コントロールパネルを起動し、「システム」をダブルクリックします。

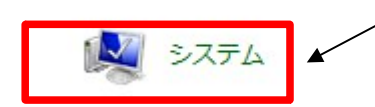

(8)「システムの詳細設定」をクリックします。

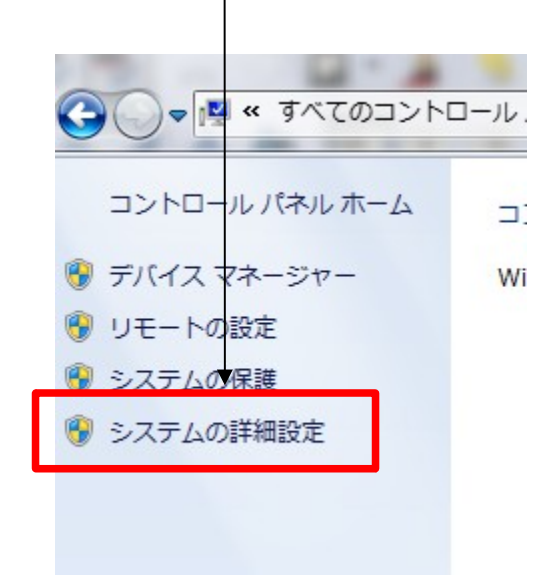

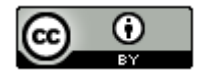

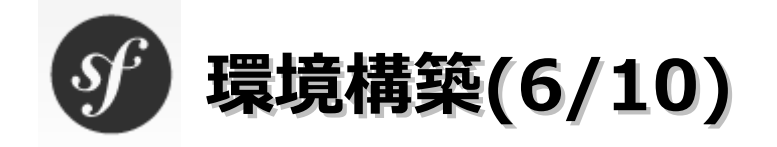

## (9)「環境変数」をクリックします。

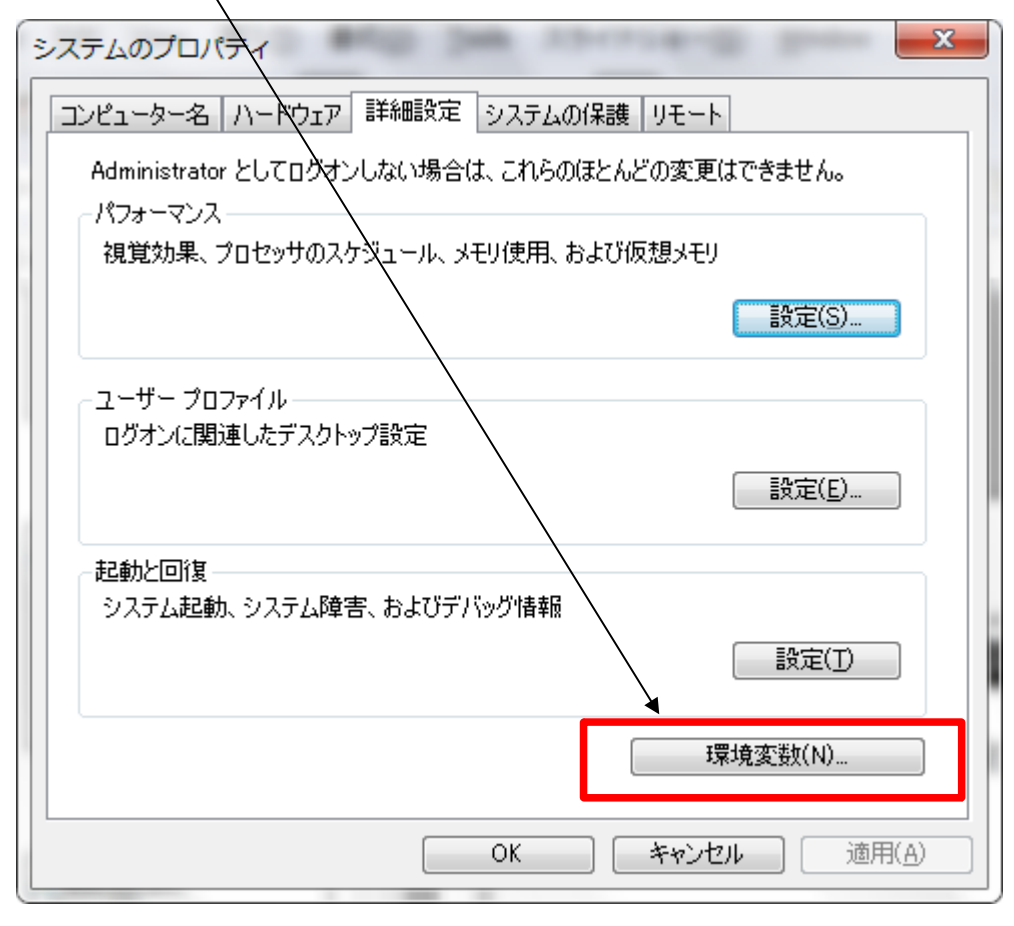

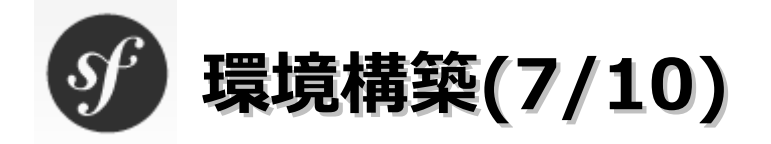

(10)「システム環境変数」の「Path」を選択し、「編集」ボタンをクリックします。

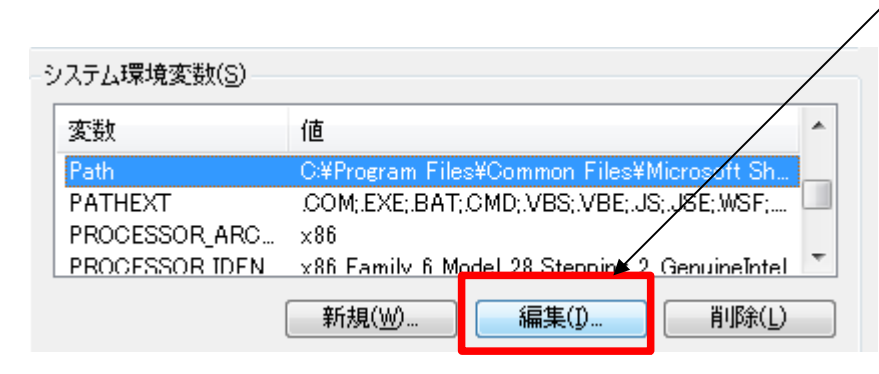

(11)「変数値」の一番後ろに「;C:¥xampp¥php」を追加して、「OK」ボタンを クリックします。

| 変数名( <u>N</u> ): | Path                                                      |
|------------------|-----------------------------------------------------------|
| 変数値(⊻):          | I-sdk-windows¥tools;C:¥Gosu¥b <mark>n;C:¥xampp¥php</mark> |

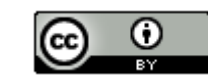

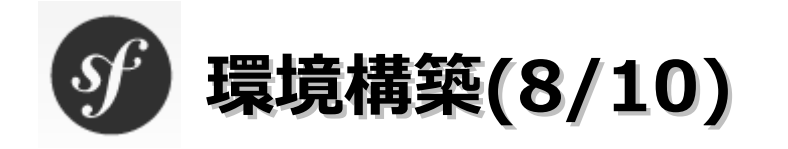

## (12)「OK」ボタンをクリックします。

| 値                                               | *                                                                                                    |
|-------------------------------------------------|----------------------------------------------------------------------------------------------------|
| C:¥Program Files¥Common Files¥Microsoft Sh      |                                                                                                    |
| COM;EXE;.BAT;.CMD;.VBS;.VBE;.JS;.JSE;.WSF; L    |                                                                                                    |
| V x86 Family 6 Model 28 Stenning 2 GenuineIntel | Ŧ                                                                                                    |
| 新規()) 福集() 削除(L)                                |                                                                                                    |
| OK キャンセル                                        | ŀ                                                                                                    |
|                                                 | 値<br>C:¥Program Files¥Common Files¥Microsoft Sh<br>COM;EXE;BAT;CMD;VBS;VBE;JS;JSE;WSF;<br>x86<br>x86 Pamily 6 Model 28 Stepping 2 GenuineIntel<br>新規(W) 編集(D 削除(L)<br>OK キャンセル |

(13)「OK」ボタンをクリックします。

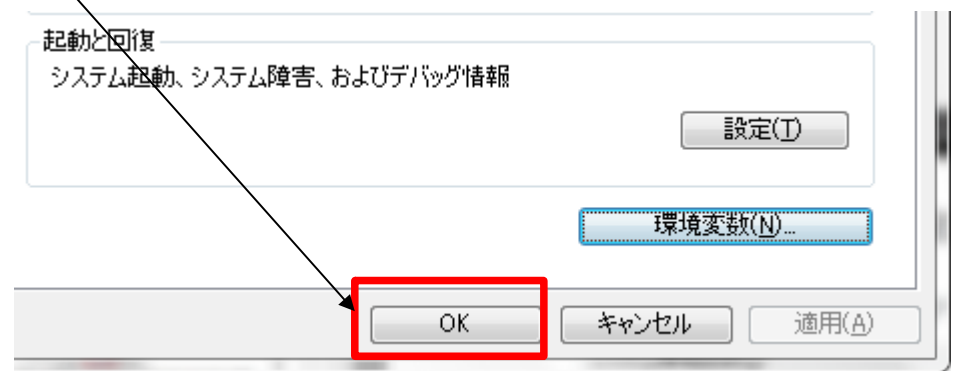

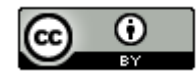

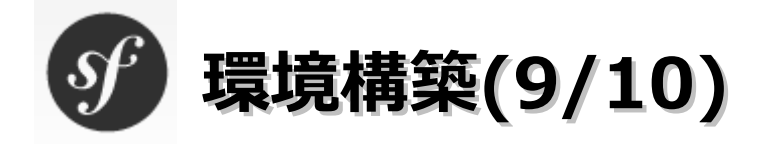

- (14)「スタート」–「すべてのプログラム」–「アクセサリ」–「コマンドプロンプト」を 選択します。
- (15)「cd c:¥xampp¥htdocs¥sf\_sandbox」を入力して「Enter」キーを押下します。
- (16)「php symfony -V」を入力して「Enter」キーを押下します。以下のようにバージョン番号が 表示されることを確認します。

(17)「xcopy /E /F /Y lib¥vendor¥symfony¥data¥web¥sf web¥sf¥」を入力して「Enter」キー を押下します。

c:¥xampp¥htdocs¥sf\_sandbox>xcopy /E /F /Y lib¥vendor¥symfony¥data¥web¥sf web¥sf¥

sfディレクトリの準備

日本Symfonyユーザー会のHPの説明

Symfonyには組み込みのエラー画面やデバッグツールバーがありますが、これら組み込み機能用のデザインファイル はプロジェクトのデザインファイルとは分離されています。以下の操作を行って、組み込みのデザインが適用されるよう に準備してください。

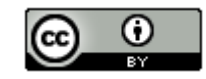

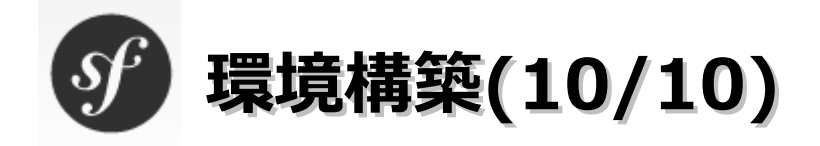

(18) ブラウザを起動してhttp://localhost/sf\_sandbox/web/frontend\_dev.phpにアクセス します。以下の画面が表示されればインストール成功です。

| Sf 1.                                                                                                    | 4.11 🔞 c | config 🗋 vi | iew 🖉 logs | 🗐 9472.0 KB | (C) 6484 ms |
|----------------------------------------------------------------------------------------------------|----------|-------------|------------|-------------|-------------|
|                                                                                                    |          |             |            |             |             |
|                                                                                                    |          |             |            |             |             |
| sf symfony                                                                                                    |          |             |            |             |             |
| Symfony Project Created<br>Congratulations! You have successfully created your symfony project.                                                                                     |          |             |            |             |             |
| Project setup successful                                                                                                    |          |             |            |             |             |
| This project uses the symfony libraries. If you see no image in this page, you may need to configure your web server so that it gains access to the symfony_data/web/sf/ directory. |          |             |            |             |             |
| This is a temporary page                                                                                                    |          |             |            |             |             |
| This page is part of the symfony default module. It will disappear as soon as you define a homepage route in your routing.yml.                                                      |          |             |            |             |             |
| What's next                                                                                                    |          |             |            |             |             |
| 🗟 Create your data model                                                                                                    |          |             |            |             |             |
| Gustomize the layout of the generated templates                                                                                                    |          |             |            |             |             |
| Learn more from the online documentation                                                                                                    |          |             |            |             |             |
|                                                                                                    |          |             |            |             |             |
|                                                                                                    |          |             |            |             |             |
|                                                                                                    |          |             |            |             |             |

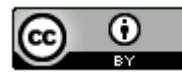

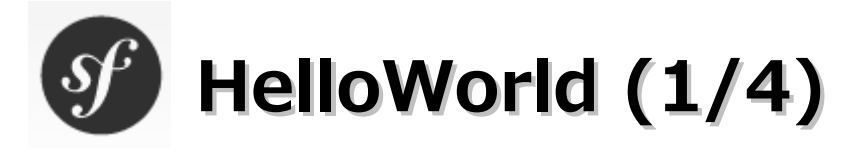

- (1)「スタート」–「すべてのプログラム」–「アクセサリ」–「コマンドプロンプト」を 選択します。
- (2)「cd c:¥xampp¥htdocs¥sf\_sandbox」を入力して「Enter」キーを押下します。
- (3)「php symfony generate:module frontend Hello」を入力して「Enter」キーを押下します。

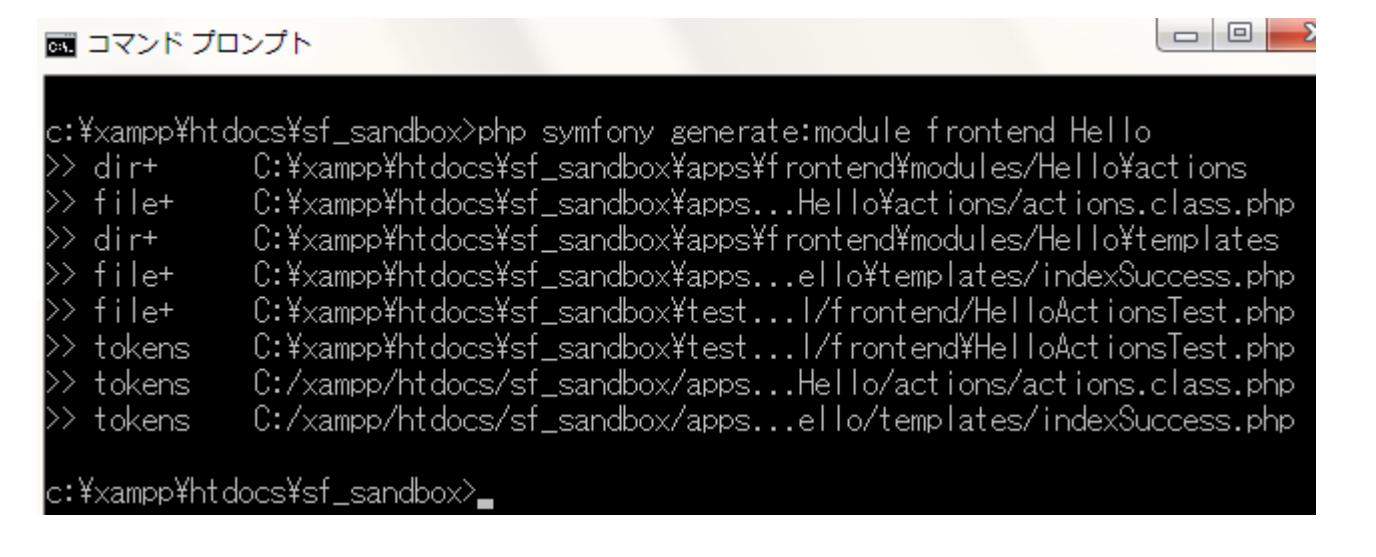

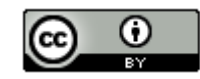

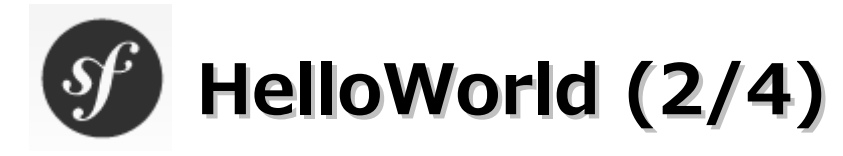

(4) ブラウザを起動して「http://localhost/sf\_sandbox/web/frontend\_dev.php/Hello/index」に アクセスします。

## sf symfony

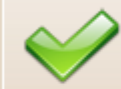

#### Module "Hello" created

Congratulations! You have successfully created a symfony module.

#### This is a temporary page

This page is part of the symfony default module. It will disappear as soon as you override the index action in the new module.

#### What's next

- Browse to the apps/frontend/modules/Hello/ directory
- In actions/actions.class.php, edit the
  - executeIndex() method and remove the final forward
- Success.php templates/indexSuccess.php template
- Learn more from the online documentation

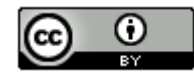

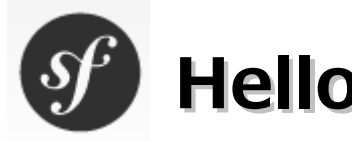

# HelloWorld (3/4)

- (5)「C:¥xampp¥htdocs¥sf\_sandbox¥apps¥frontend¥modules¥Hello¥actions」の 「actions.class.php」を開きます。
- (6) アクション(execute\$how)を追加して保存します。

```
∗ Hello actions.↓
 *↓
 * @package
              sf_sandbox+
 ∗ @subpackage Hello↓
∗ @author
             Your name here↓
∗ @version
               SVN: $Id: actions.class.php 23810 2009-11-12 11:07:44Z Kris.Wallsmith $+
 */+
class HelloActions extends sfActions↓
 /** 🗤
  * Executes index action +
  *↓
  * @param sfRequest $request A request object+
  */+
  public function executeIndex(sfWebRequest $request) +
  {+
    $this->forward('default', 'module');↓
  }.
 public function executeShow()↔
  {↩
```

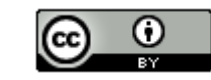

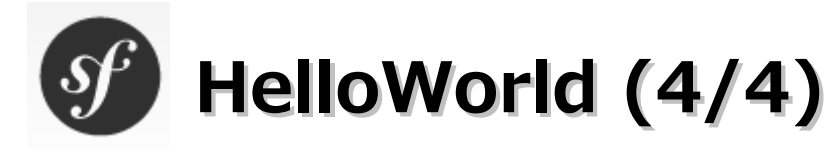

- (7)「C:¥xampp¥htdocs¥sf\_sandbox¥apps¥frontend¥modules¥Hello¥templates」に テンプ レートのファイル(showSuccess.php)を作成します。
- (8) (7)で作成したshowSuccess.phpを開き、以下の内容を入力後に保存します。

Hello, world!

(9) ブラウザを起動して「http://localhost/sf\_sandbox/web/frontend\_dev.php/Hello/show」に アクセスすると「Hello, world!」が表示します。

Hello, world!

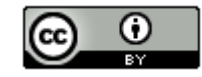

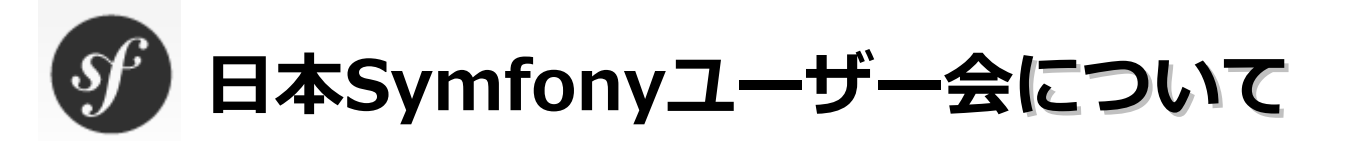

Symfonyを普及させることを第一の目的として有志により設立された。 現在は特に会則などを定めない有志の集まりとして運営しているようです。

#### ■主な活動

- ・Symfonyユーザー会ウェブサイトの運営
  - ・公式サイト・公式ドキュメントへのリンクの整理
  - ・ユーザー会独自のドキュメントの整備
  - ・公式ブログの翻訳掲載
- ・ユーザー会メーリングリストの運営
- ・ユーザー会管理メーリングリストの運営
- ・勉強会等イベントの開催

### ■ホームページなど

- ・ホームページ : http://www.symfony.gr.jp/
- ・日本語ドキュメント: http://www.symfony.gr.jp/docs
- ・メーリングリスト : http://groups.google.com/group/symfony-users-ja

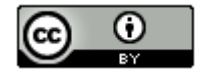

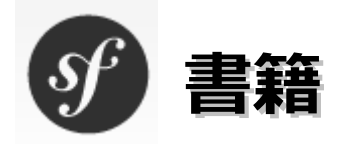

- ・symfony 1.4によるWebアプリケーション開発一オープンソース徹底活用
   (秀和システム。2011/3。2,940円)
- ・PHPフレームワーク入門—CakePHP/Zend Framework/symfony/CodeIgniter対応 (秀和システム。2009/5。2,940円)
- ・symfony徹底攻略(ソフトバンククリエイティブ。2007/12/1。2,940円)
- ·symfony×PHP(技術評論社。2007/10/1。2,079円)

23

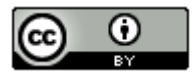

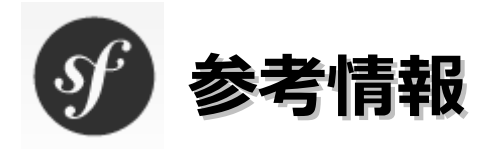

旧 公式サイト(1.x系) http://www.symfony-project.org/ 新 公式サイト(2.x系) http://symfony.com/ 日本Symfonyユーザー会 http://www.symfony.gr.jp/ Symfony(Wikipedia) http://ja.wikipedia.org/wiki/Symfony symfony.jp http://symfony.jp/ PHP開発の秘訣フレームワーク活用術 http://thinkit.co.jp/free/article/0705/13/1/ symfony入門(1):symfonyで始めるPHPフレームワーク http://codezine.jp/article/detail/704 CakePHPとsymfonyを比較してみる。 http://labs.cybridge.jp/2009/12/cakephpsymfony.html symfonyで開発Blog http://symfony.jobweb.jp/ PHP版Ruby on Rails? - symfony http://journal.mycom.co.jp/articles/2007/02/13/symfony/index.html さくらインターネットでsymfonyをインストール http://ueblog.natural-wave.com/2008/06/15/sakura-symfony/

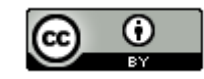